## Lafayette College

### **Uploading Receipts - Email**

#### Verify email address

Before emailing a receipt or image, you will want to make sure that the email address you are using is associated to your Chrome River account.

1. Click your name in the upper right corner of the Navigation Bar.

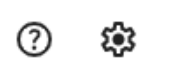

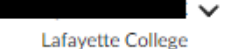

2. Click on Account Settings

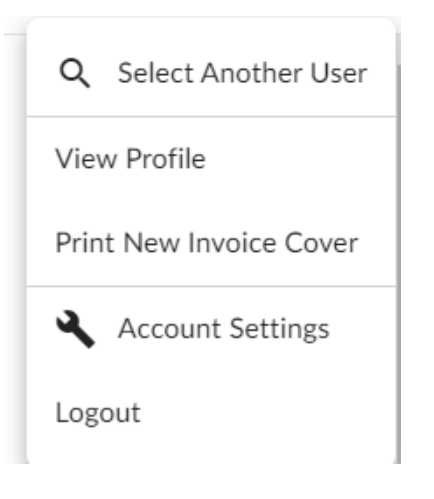

3. Select the Personal Settings menu item and verify the Primary Email address is your lafayette.edu address.

| ≡ chromeriver                              |                        |  |  |  |  |  |
|--------------------------------------------|------------------------|--|--|--|--|--|
|                                            | Account Information    |  |  |  |  |  |
| Personal Settings                          | Email Addresses        |  |  |  |  |  |
| Preferences Settings                       | Primary Email          |  |  |  |  |  |
| Delegate Settings<br>Notification Settings | Add Alternative Emails |  |  |  |  |  |

#### Email receipt to receipt gallery

4. Start a new email to <a href="mailto:receipt@ca1.chromeriver.com">receipt@ca1.chromeriver.com</a> enter the total amount of the receipt in the subject line of the email and attach the PDF receipt copy.

You can also take a photo with your mobile device and email directly from your phone as long as you are emailing from the appropriate email address.

| _   | То       | _ <u>receipt</u> | @ca1.chrome       | river.com;  |  |  |
|-----|----------|------------------|-------------------|-------------|--|--|
| end | Сс       |                  |                   |             |  |  |
|     | Subject  | 48.98            |                   |             |  |  |
|     | Attached | POF 94           | ome Depot<br>I KB | 48.98.pdf 🖕 |  |  |
|     |          |                  |                   |             |  |  |
|     |          |                  |                   |             |  |  |
|     |          |                  |                   |             |  |  |
|     |          |                  |                   |             |  |  |
|     |          |                  |                   |             |  |  |

# Quick Reference

5. You will receive an email from Chrome River confirming that your receipts have been received.

| RECEIPT RECEIVE                                                                                                    | Chrome River                                          |  |  |  |  |
|----------------------------------------------------------------------------------------------------|-------------------------------------------------------|--|--|--|--|
| Your receipt has been received, processed and is ready to be expensed.                                                                                                    |                                                       |  |  |  |  |
| Amount<br>Date<br>Expense Type<br>Merchant<br>Description                                                                                                    | 299.00 USD<br>10/07/2024<br>Miscellaneous<br>Discover |  |  |  |  |
| If a receipt image was attached, the data has also been extracted by Chrome River and will make it easier for<br>you to quickly create an expense item. All data can be changed when the expense item is created within the<br>app. |                                                       |  |  |  |  |

6. The image will appear with the expense in the Receipt Gallery.

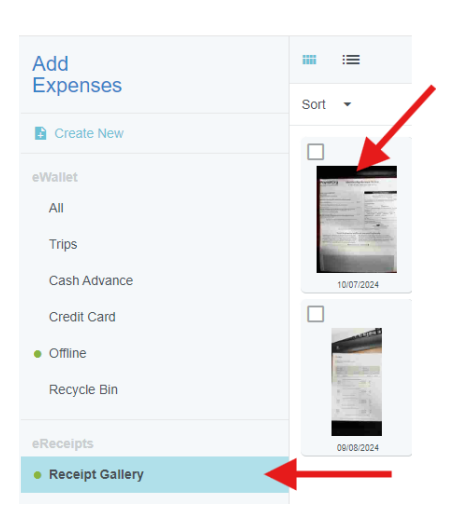